## How to Set Up MFA – Multi-factor Authentication – using the Microsoft Authenticator App – for Students

For assistance, please call the DormNet Help Desk - (501)279-4545

To set up MFA using the Microsoft Authenticator app, you will need the following:

- **Computer** laptop or desktop
- □ **Mobile Device** smart phone or tablet with a camera that is capable of installing the Microsoft Authenticator app this is the device you will use each time you authenticate your log in

#### STEP ONE – Use your MOBILE DEVICE

- Download and install Microsoft Authenticator
- **DO NOT OPEN THE APP until later**

| 2120-25-6                | L                                                                                                |                                                             | 4                              | al # ?                                                                                                    | 4%  |
|--------------------------|--------------------------------------------------------------------------------------------------|-------------------------------------------------------------|--------------------------------|----------------------------------------------------------------------------------------------------|-----|
| ← n                      | icrosoft auti                                                                                    | nenticator                                                  |                                | Q                                                                                                    | ¢   |
| 0                        | Microsoft A.<br>Microsoft Corp                                                                   | thenticator<br>scration                                     | (                              | Insta                                                                                                    |     |
| 4.7<br>114 renis         | ★<br>₩75 ©                                                                                       | 50M+<br>Downloads                                           | l c                            | E                                                                                                    | æ   |
| No more p<br>yru * accor | asswords, castor                                                                                 | ingr k, and gr                                              |                                | And and the second second seco |     |
|                          |                                                                                                  | Ā                                                           |                                |                                                                                                    |     |
| Minusat                  | Gulask Arte                                                                                      | Bocusty &                                                   | Mirroo                         | f Defen                                                                                                    | der |
| Victoral<br>4.5+         | Gullook Aura<br>Prote                                                                            | tocarity &                                                  | Minnor<br>4,4 +                | ft Defen                                                                                                    | der |
| Vinsel<br>45+            | Callorik Aura<br>Prote<br>0.4 #<br>Canogle Auth<br>Evalue 2 sten<br>from blacking<br>0.6 # 10 10 | enticator<br>verificator<br>verificator<br>verificator to p | Minnon<br>4,4 4<br>molect year | f Defen                                                                                                    | der |

#### STEP TWO – Use a COMPUTER

- □ For best results, use an incognito browser window/private browser window
- **Open a browser and type in** *account.harding.edu* in the address bar
- □ Sign in with your Harding email address and your password

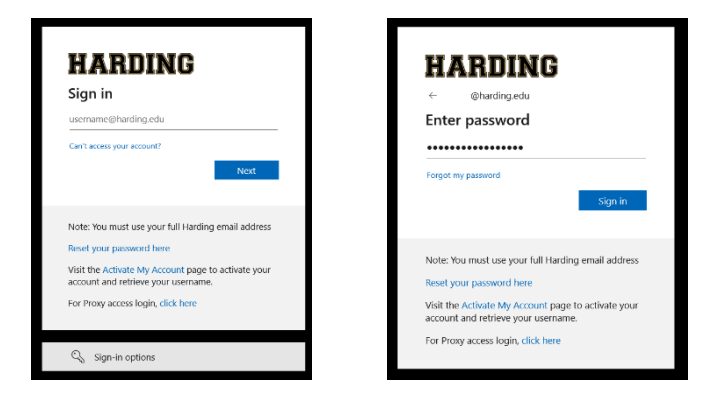

Click *Enable Multi-Factor Security* and click *OK* on the screen that pops up

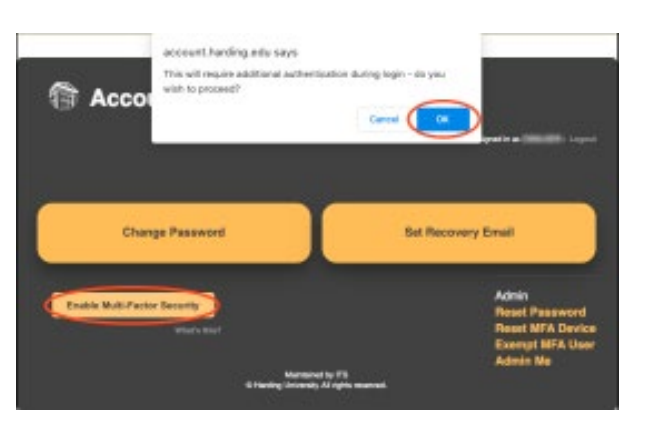

- □ When you see the message "You signed out of your account", close all open browser windows
- Open a new browser window and type in *connect.harding.edu* in the browser window

□ Sign in again with your Harding email address and password

□ You will be asked for more information – click **Next** 

# HARDING

#### You signed out of your account

It's a good idea to close all browser windows.

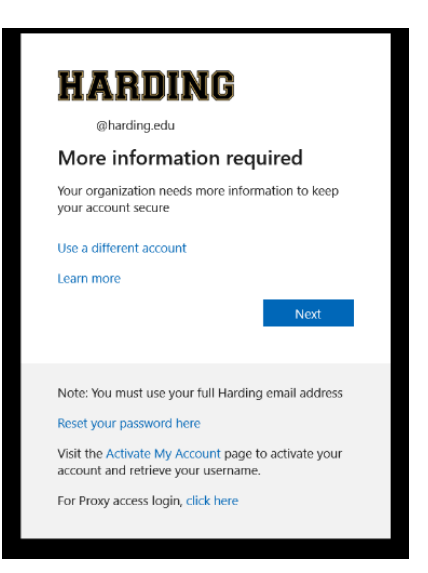

HARDING Keep your account secure Click on *Next* through the next two screens until you Microsoft Authenticator Scan the QR code

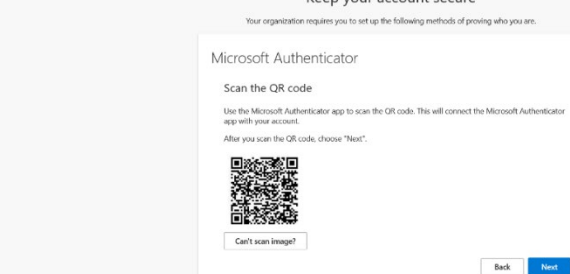

#### STEP THREE – Use your MOBILE DEVICE

- Open the Microsoft Authenticator app on your mobile device
- □ You may be prompted to allow Authenticator:
  - Send you notifications click on Allow
  - Allow access to your camera click on While using this app or OK
  - Use FaceID click on OK
- □ You will be asked to accept the Privacy Statement click on Accept
- Click *Continue* when prompted
- Click *Scan a QR code*

see this screen

Point your mobile device's camera at the screen – it will scan the QR code

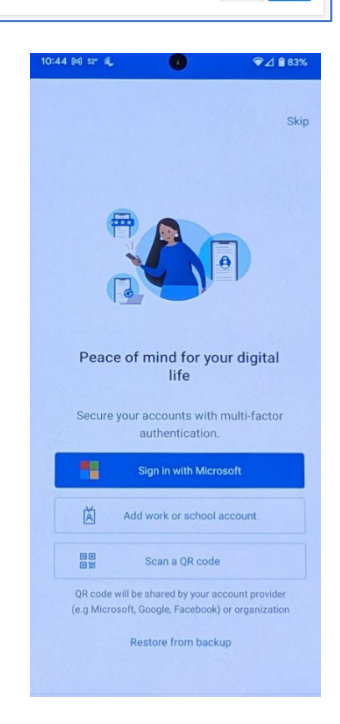

□ App Lock may be turned on by default – click *OK* – you can change this later

#### **STEP FOUR – Use your COMPUTER**

□ After the QR code has been scanned, click on *Next* 

#### STEP FIVE – Use your MOBILE DEVICE

- Click on *Approve*
- If prompted, enter your biometric data or use your PIN to sign into your mobile device

#### App Lock enabled

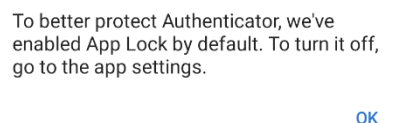

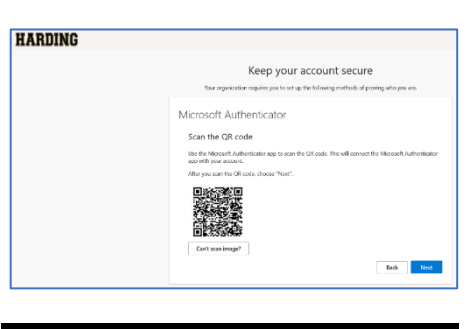

| Approve sign-in?                   |      |         |  |  |
|------------------------------------|------|---------|--|--|
| Harding University<br>@harding.edu |      |         |  |  |
|                                    | DENY | APPROVE |  |  |

#### STEP SIX – Use your COMPUTER

□ Your notification should be approved – click *Next* 

- Click *Done*
- □ You should now be logged in

On the "Stay signed in?" screen, answer No on any shared/public computer

| HARDING |                                                                                        |
|---------|----------------------------------------------------------------------------------------|
|         | Keep your account secure                                                               |
|         | Your organization requires you to set up the following methods of proving who you are. |
|         | Microsoft Authenticator                                                                |
|         | Kutification approved                                                                  |
|         | Back Next                                                                              |
|         |                                                                                        |

| IARDING |                                                                                                    |
|---------|----------------------------------------------------------------------------------------------------|
|         | Keep your account secure<br>tour organization requires you to set up the following methods of proving who you are.                               |
|         | Success!<br>Great Juit to have exceedibly set up your recently infinition Oncore "bowe" to contribute signing in a<br>Defended tages in methods. |
|         | Done                                                                                                    |

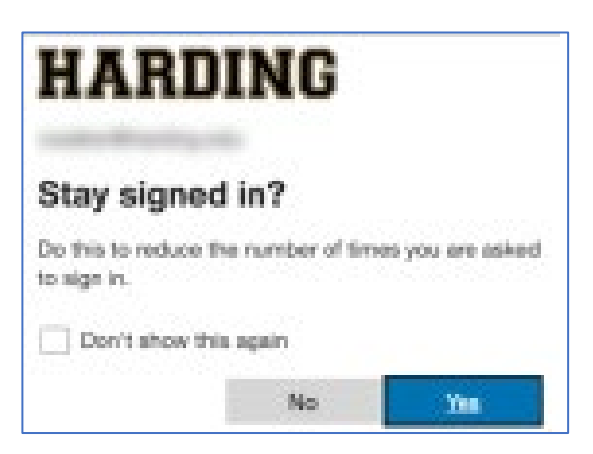

□ Sign in with your Harding email address and your password

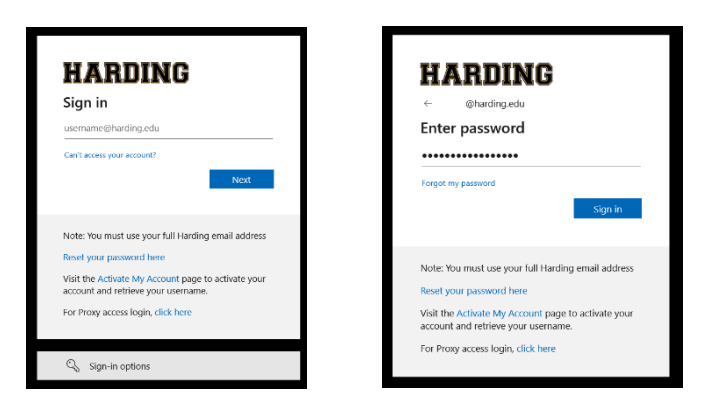

- □ You will then be prompted to "approve" the sign in request
- □ Type in the number you see into your approval screen on your mobile device (it will probably be different than what you see here)
- Click Yes

| MARDING<br>@harding.edu                                                                                                    | Are you trying to sign in?         |
|----------------------------------------------------------------------------------------------------|------------------------------------|
| Approve sign in request<br>Open your Authenticator app, and enter the<br>number shown to sign in.                                                  | Harding University<br>@harding.edu |
| 69                                                                                                    | Enter the number shown to sign in. |
| No numbers in your app? Make sure to upgrade to<br>the latest version.<br>I can't use my Microsoft Authenticator app right now<br>More information | Enter number here 69               |
| Note: You must use your full Harding email address<br>Reset your password here                                                                     | NO, IT'S NOT ME                    |
| Visit the Activate My Account page to activate your account and retrieve your username.                                                            | I CAN'T SEE THE NUMBER             |

□ You should now be logged in

### To Turn Off the App Lock Feature

#### STEP SEVEN – Use your MOBILE DEVICE

To turn off the App Lock feature:

Open the Microsoft Authenticator app

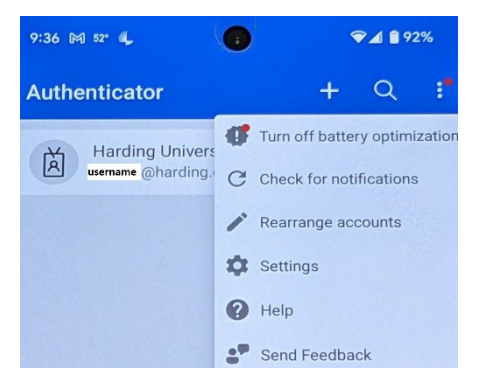

Android: Click on the *three dots* on the top right

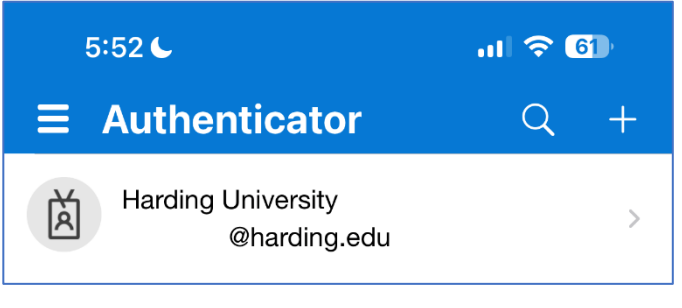

Apple: Click on the *hamburger menu* on the top left

- Click on *Settings*
- □ Under Security, turn off App Lock
- Now, you should no longer be required to enter your biometric data or PIN when signing in to Authenticator

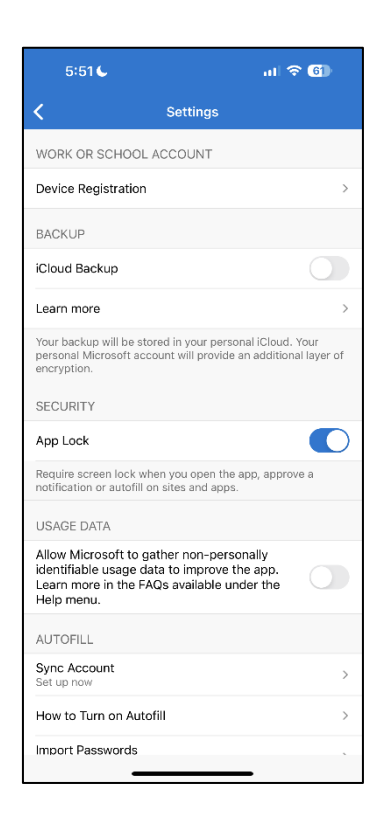